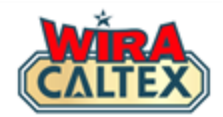

# Wira Caltex 2.0 Quiz Quiz Participation Guide (Station Staff)

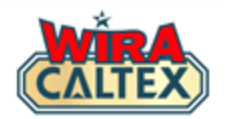

## Before you begin your participation of the quiz, please ensure you have the following:-

1. A registered account at wiracaltex.com and can log in with your PIN. *Note: if you do not have an account, register at <u>https://wiracaltex.com/register</u>* 

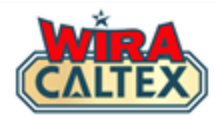

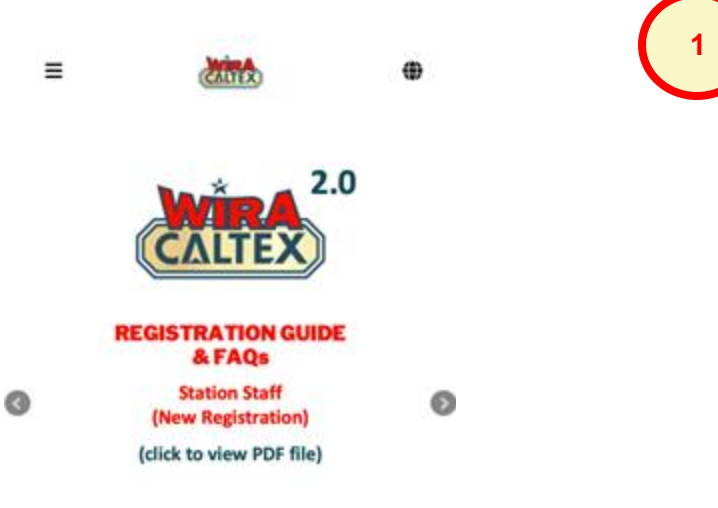

Go to the Wira Caltex website <u>www.wiracaltex.com</u>. Click on the "Log In" button.

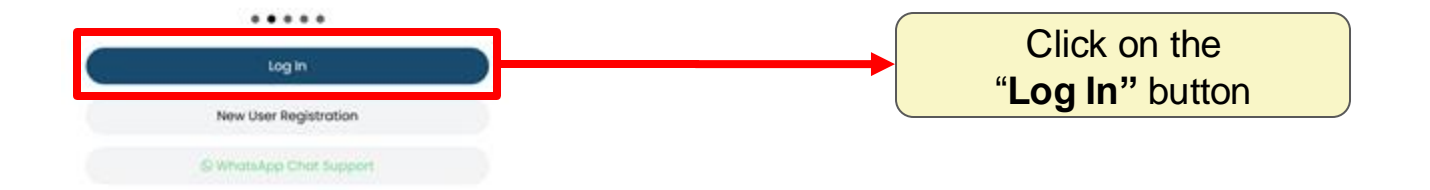

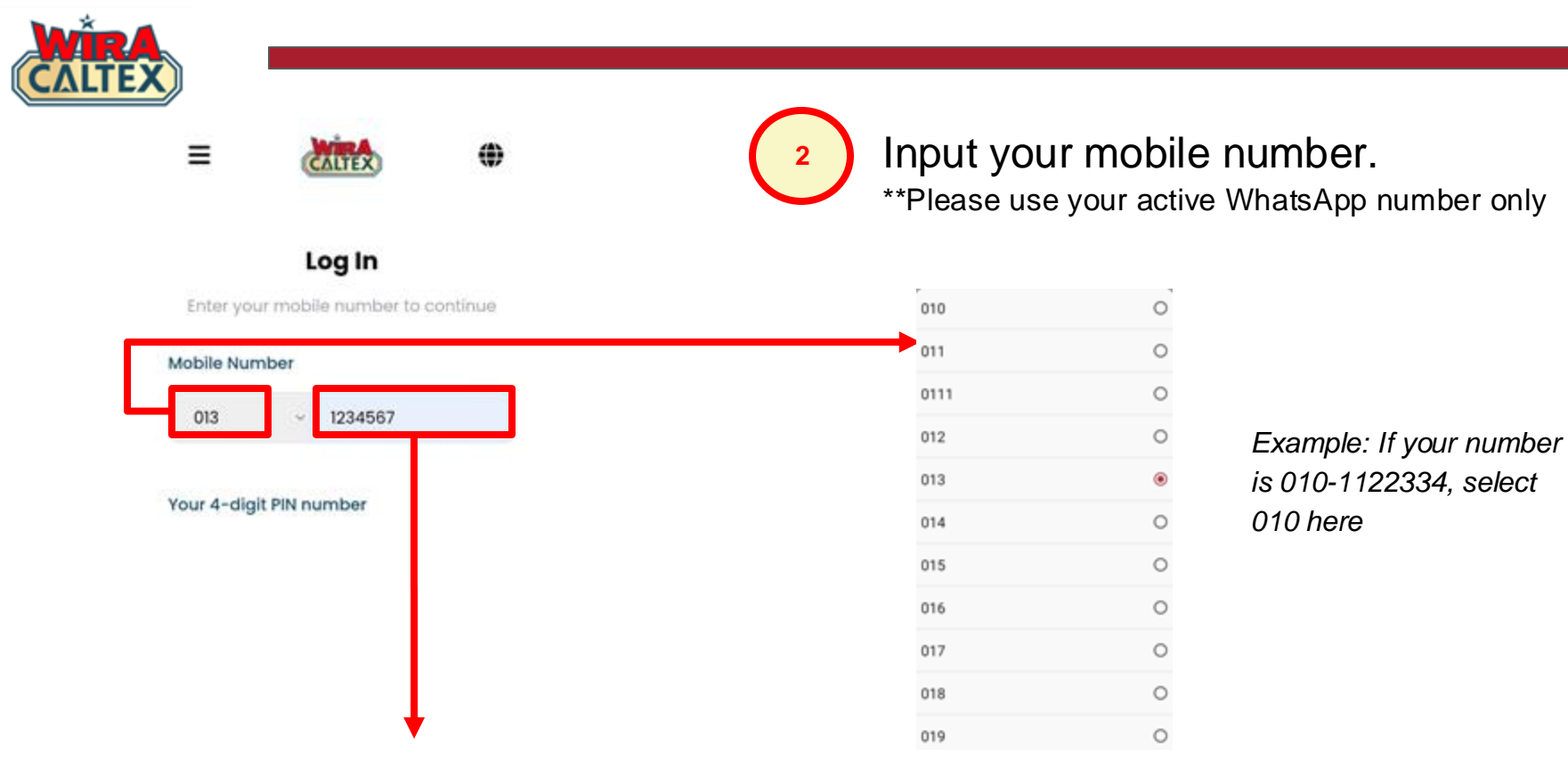

Example: If your number is 010-1122334, type 1122334 here. Do not input your prefix "010" here

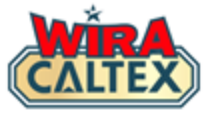

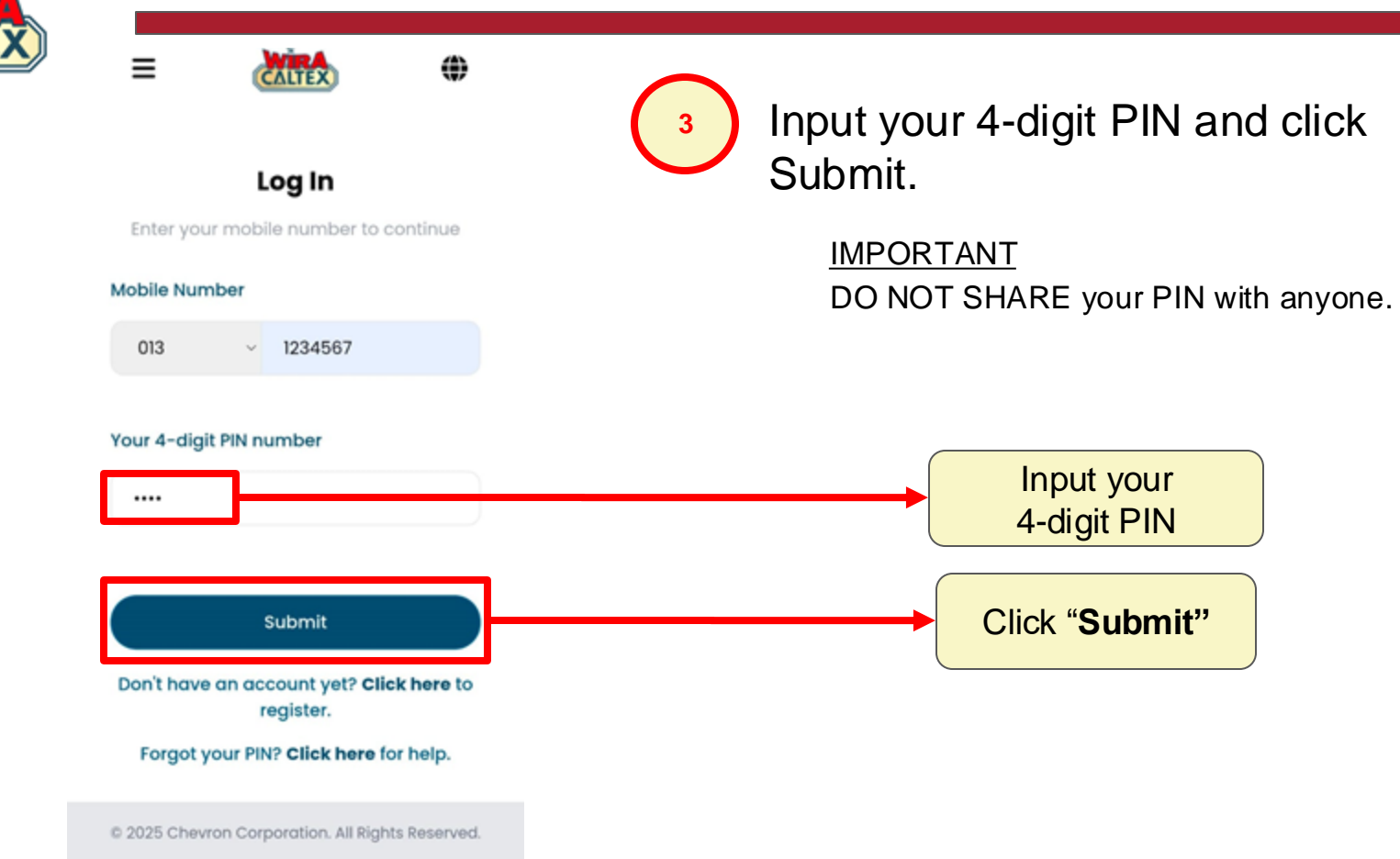

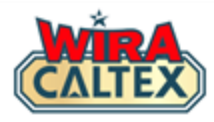

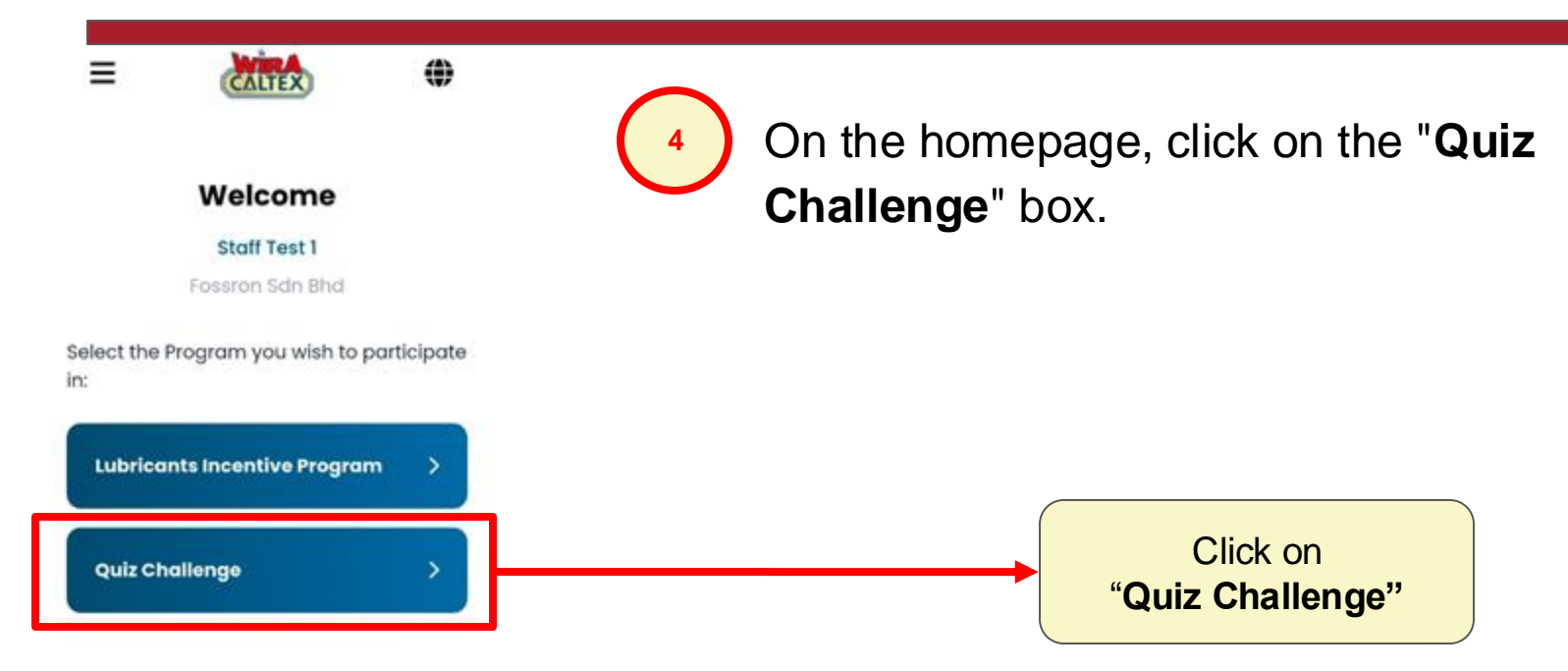

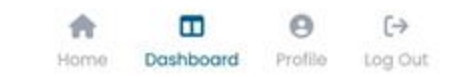

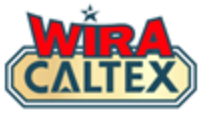

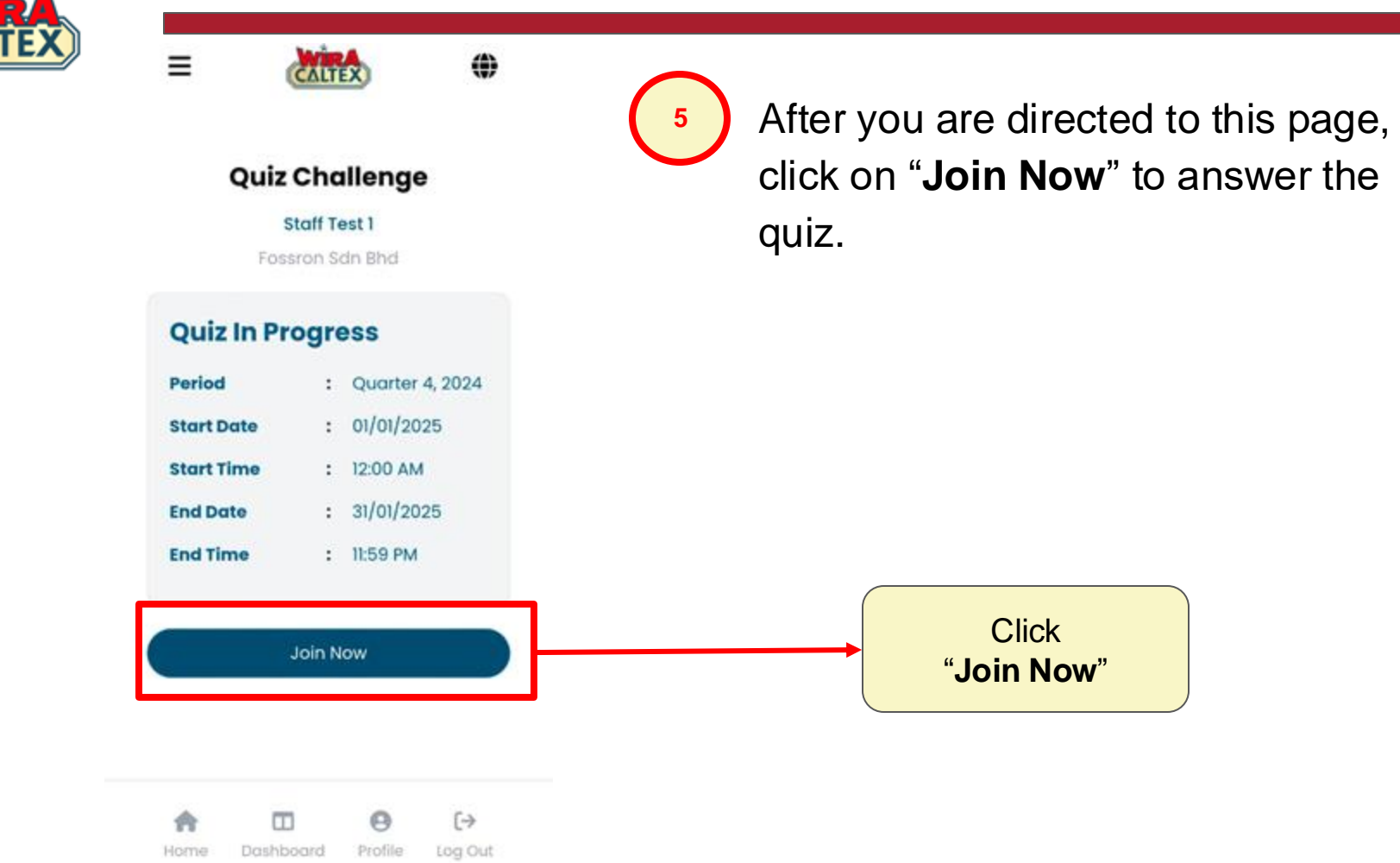

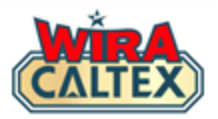

#### **Quiz In Progress**

| Period     | : | Quarter 4, 202 |
|------------|---|----------------|
| Start Date | : | 01/01/2025     |
| Start Time | : | 12:00 AM       |
| End Date   | : | 31/01/2025     |
| End Time   | : | 11:59 PM       |
|            |   |                |

#### 06/01/2025

#### Question 1 of 5 :

Light lubricating oils such as \_\_\_\_\_ can be applied to hose swivels, breakaway and other moving parts.

WD40 15W-40

#### O CF 220

You need to answer all the five questions provided. Click "Next" to answer the next question.

#### Note:

\*Questions will be available daily from Monday to Friday (12:00am to 11:59pm). \*Each correct answer will earn 1 point. \*Each participant will be given (5) multiple choice questions.

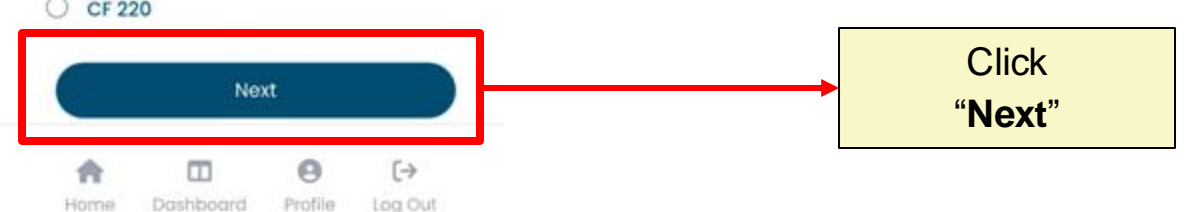

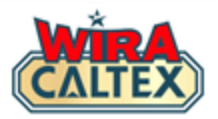

#### **Quiz In Progress**

| Period     | : | Quarter 4, 202 |
|------------|---|----------------|
| Start Date | : | 01/01/2025     |
| Start Time | : | 12:00 AM       |
| End Date   | : | 31/01/2025     |
| End Time   | : | 11:59 PM       |
|            |   |                |

#### 06/01/2025

#### Question 1 of 5 :

Light lubricating oils such as \_\_\_\_\_ can be applied to hose swivels, breakaway and other moving parts.

WD40
15W-40
CF 220

 If you are unsure of an answer, log out to find the answer or consult the Station Management for assistance.

Once you have the answer, return to the quiz to continue.

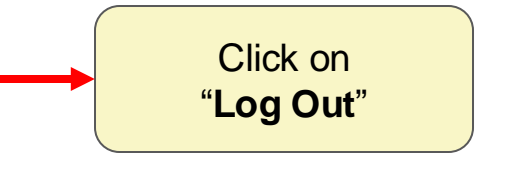

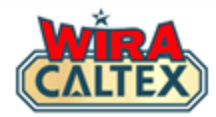

#### **Quiz In Progress**

| Period     | : | Quarter 4, 202 |
|------------|---|----------------|
| Start Date | : | 01/01/2025     |
| Start Time | ः | 12:00 AM       |
| End Date   | : | 31/01/2025     |
| End Time   | : | 11:59 PM       |
|            |   |                |

08/01/2025

#### Question 5 of 5 :

Caltex Power Diesel with Techron D formulation produces zero foam for a better and faster refuelling experience. True or False?

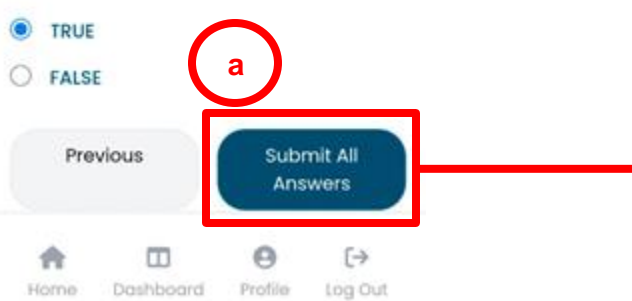

This popup will appear.

#### Submit All Quiz Answers

I confirm the submission of all my quiz answers.

Cancel OK b Use the "**Previous**" button to review and change your answers if needed.

Once you ensure all questions are answered correctly,

Click the "**Submit All Answers**". A popup will appear.

Click "**OK**".

Note: Once you submit, all answers are final and cannot be changed.

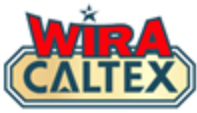

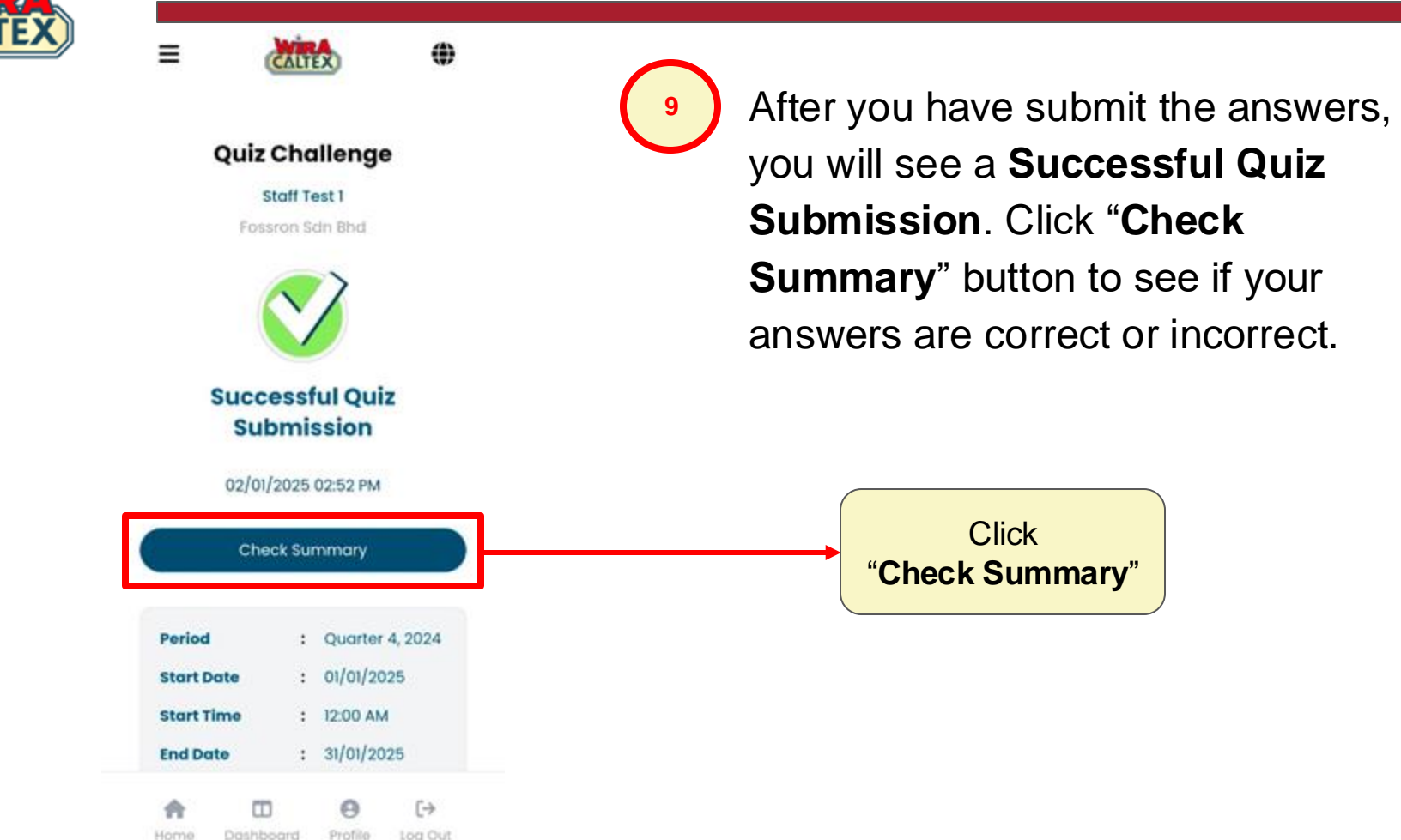

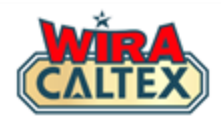

### **WIRA CALTEX Support Line**

SCAN

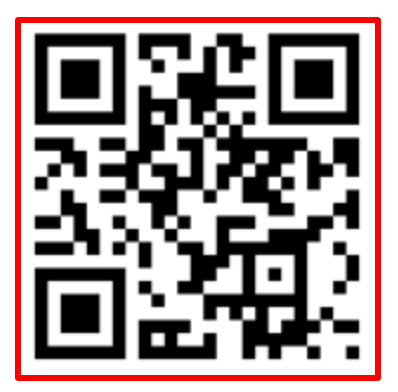

WhatsApp # 60108441779

Whatsapp Support (Message Only)

### **Operation Hours:**

9 am - 5 pm, Monday to Friday, except weekends and public holidays.

For other matters, kindly contact:-Caltex Malaysia Customer Service Hotline 1800 88 3188.